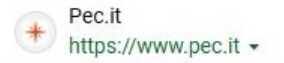

## Accedere al sito Aruba PEC

## Aruba PEC Certificata - Posta Certificata Aruba

sponsorizzato Semplice e veloce come una mail e valida come una racco professionisti, aziende e privati, facile da aprire, Da soli 5€/primo anno. Visitatori del sito: Oltre 10 mila il mese scorso

## https://www.pec.it/

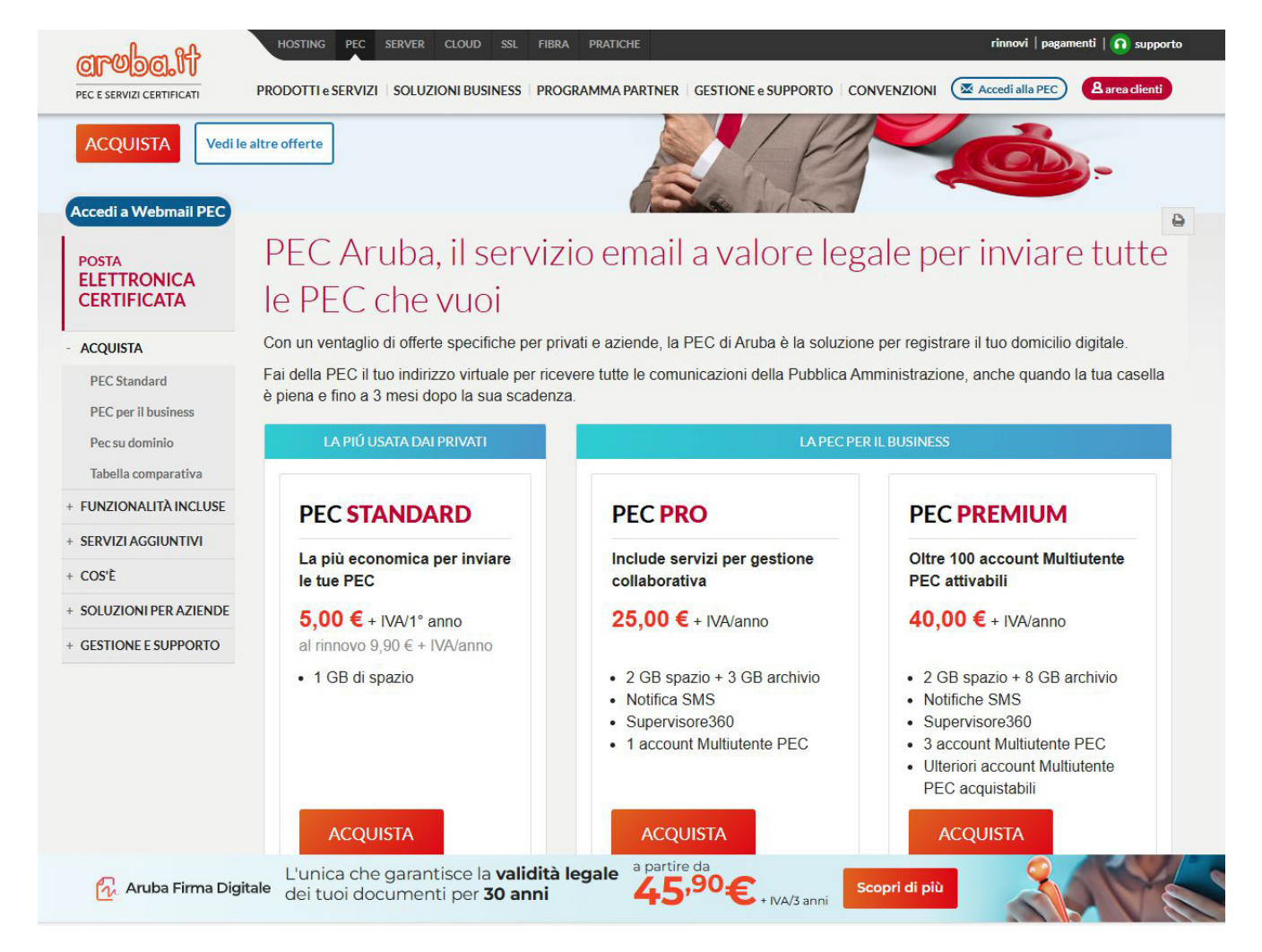

Selezionare l'offerta appropriata per la casella di posta elettronica certificata. Poi cliccare su ACQUISTA

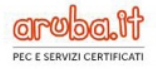

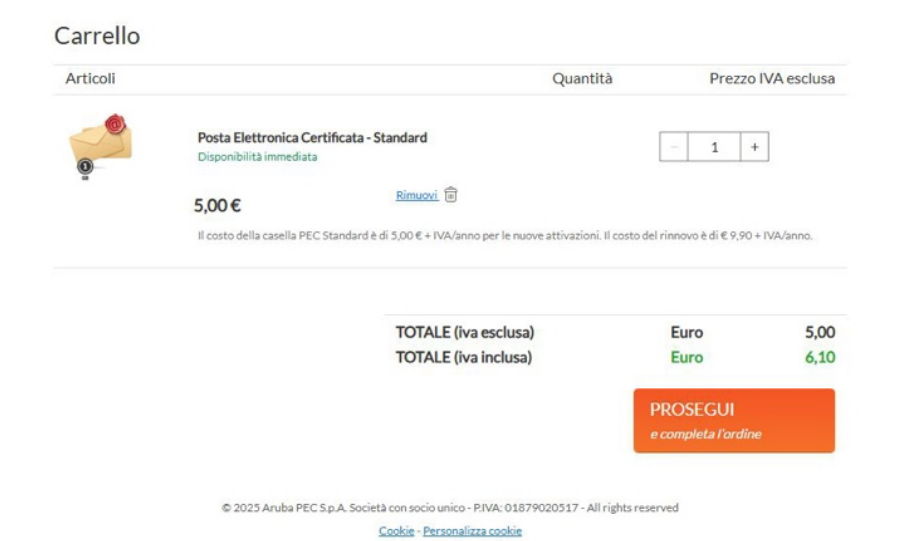

Cliccare su PROSEGUI E COMPLETA L'ORDINE.

|                          |                                                                                                    |                                                                                                    | webmail | rinnovi | pagamenti | nsupporto  |
|--------------------------|----------------------------------------------------------------------------------------------------|----------------------------------------------------------------------------------------------------|---------|---------|-----------|------------|
| PEC E SERVIZI CERTIFICAT | Cliente già registrato<br>Se sei già registrato su Aruba.it inserisci il tuo<br>username e la relativa password e completa<br>rordine.<br>Username <u>Non ricordi lo username?</u><br>es: 12345@aruba.it<br>Password <u>Non ricordi la essavord</u> ? | Nuovo cliente<br>Se non sei ancora registrato su Aruba it, clicca su<br>registrati, inserisci i dati richiesti per completare<br>Fordine. | webmail | rinnovi | pagamenti | n supporto |
|                          | Accept      Hai ricevuto la tua username con l'email di<br>benvenuto, la prima volta che ti sel registrato<br>su Aruba.it. Se hai già fatto un acquisto, cerca tra<br>le vuenali quando pensi di aver acquistato o<br>rinnovato.                      | REGISTRATI                                                                                                    |         |         |           |            |

Ora ti verrà richiesto di effettuare l'accesso ad Aruba. Nel caso in cui avessi già un account compila il modulo di LOGIN a sinistra con i tuoi dati.

Nel caso in cui invece tu non avessi un account premi sul tasto REGISTRATI

|                                                   | <ul> <li>Persona fisica (privato)</li> </ul>                                                                                                    |
|---------------------------------------------------|----------------------------------------------------------------------------------------------------|
|                                                   | <ul> <li>Libero professionista</li> </ul>                                                                                                    |
|                                                   | <ul> <li>Azienda (ivi comprese associazioni, studi associati, en<br/>condomini)</li> </ul>                                                                                                    |
|                                                   | <ul> <li>Ditta individuale</li> </ul>                                                                                                    |
|                                                   | <ul> <li>Pubblica amministrazione</li> </ul>                                                                                                    |
| Nome*                                             |                                                                                                    |
| Cognome*                                          |                                                                                                    |
| Indirizzo*                                        |                                                                                                    |
| CAP*                                              |                                                                                                    |
| Nazione di residenza*                             | ITALIA                                                                                                    |
| Draviasia di sesidenza *                          |                                                                                                    |
| Provincia di residenza                            |                                                                                                    |
| Comune di residenza "                             | · ·                                                                                                    |
| Telefono                                          | +39 ITALIA 🗸                                                                                                    |
| Telefono cellulare                                | +39 ITALIA 🗸                                                                                                    |
| Fax                                               | +39 ITALIA 🗸                                                                                                    |
| Codice fiscale*                                   |                                                                                                    |
| Sesso "<br>Data di nascita "                      | Giorno Mese Anno                                                                                                    |
| Nato in *                                         | O Italia O Estero                                                                                                    |
| Luogo di nascita*                                 | · ·                                                                                                    |
|                                                   |                                                                                                    |
|                                                   | ¥                                                                                                    |
| Indirizzo e-mail *                                | ×                                                                                                    |
| Indirizzo e-mail *<br>Conferma indirizzo e-mail * | ×                                                                                                    |
| Indirizzo e-mail *<br>Conferma indirizzo e-mail * | · · · · · · · · · · · · · · · · · · ·                                                                                                    |
| Indirizzo e-mail *<br>Conferma indirizzo e-mail * | Premendo il pulsante dichiaro di aver preso visione dell' <u>informativa Priv</u>                                                                                                    |
| Indirizzo e-mail *<br>Conferma indirizzo e-mail * | Premendo il pulsante dichiaro di aver preso visione dell' <u>informativa Priv</u> S.p.A. Risacio il consenso per ricevere sconti e promozioni su tutti iservisi e                                                                                                    |
| Indirizzo e-mail *<br>Conferma indirizzo e-mail * | Premendo il pulsante dichiaro di aver preso visione dell' <u>informativa Priv</u><br>S.p.A.<br>Rissicio il consenso per ricevere sconti e promozioni su tutti i servizi o<br>e dalle ascietà del Gruppo. (opzionale)                                                                                                    |
| Indirizzo e-mail *<br>Conferma indirizzo e-mail * | Premendo il pulsante dichiaro di aver preso visione dell' <u>informativa Priv</u> S.p.A.     Riascio il consenso per ricevere sconti e promozioni su tutti i servizi o     e dalle società del Gruppo, (optionale)     Rilascio il consenso per ricevere richieste di partecipazione a sondagg     mercato effettuati da Aruba, (occionale)                                                                                                    |
| Indirizzo e-mail *<br>Conferma indirizzo e-mail * | Premendo il pulsante dichiaro di aver preso visione dell' <u>informativa Priv</u><br>S.p.A.     Riascio il consenso per ricevere sconti e promozioni su tutti i servici e<br>e dalla società del Gruppo, lossionale)     Riascio il consenso per ricevere richieste di partecipazione a sondagg<br>mercato effettuati da Aruba. (posionale)     Riascio il consenso per ricevere contenuci personalizzati da Aruba su                                                |
| Indirizzo e-mail *<br>Conferma indirizzo e-mail * | Premendo II pulsante dichiaro di aver preso visione dell' <u>informativa Priv</u><br>S.p.A. Rilascio il consenso per ricevere sconti e promozioni su tutti i servisi o<br>e dalle società del Gruppo. (specionale) Rilascio II consenso per ricevere richieste di partecipazione a sondagg<br>mercato effettuati da Aruba. (opcionale) Rilascio II consenso per ricevere contenuti personalizzati da Aruba su<br>interessi e abitudini d'acquisto. (opcionale)       |
| Indirizzo e-mail *<br>Conferma indirizzo e-mail * | Premendo Il pulsante dichiaro di aver preso visione dell' <u>Informativa Priv</u><br>S.p.A. Rilascio il consenso per ricevere sconti e promozioni su tutti i servizi o e dalle società del Gruppo, lopzionale) Rilascio il consenso per ricevere contenuti personalizzati da Aruba su interessi e abitudini d'acquisto. (opzionale)                                                                                                    |
| Indirizzo e-mail *<br>Conferma indirizzo e-mail * | Premendo II pulsante dichiaro di aver preso visione dell' <u>Informativa Prin</u><br>S.p.A.  Rilascio il consenso per ricevere sconti e promozioni su tutti i servizi o<br>e dalle società del Gruppo, (optionale)<br>Rilascio il consenso per ricevere richieste di partecipazione a sondagg<br>mercato effettuati da Aruba, (optionale)<br>Rilascio il consenso per ricevere contenti personalizzati da Aruba su<br>interessi e abitudini d'acquisito, (optionale) |
| Indirizzo e-mail *<br>Conferma indirizzo e-mail * | Premendo il pulsante dichiaro di aver preso visione dell' <u>Informativa Priv</u> S.p.A.  Rilascio il consenso per ricevere sconti e promozioni su buti i servizi o e dalle sociale del Gruppo, (opcionale) Rilascio il consenso per ricevere contenuel personalizzati da Aruba su interessi e abitudini d'acquisito, (opcionale)  PROSEGUI e completa l'ordine                                                                                                    |

Per i NUOVI UTENTI è richiesta la registrazione compilando un modulo dettagliato con informazioni personali come nome, cognome, indirizzo, CAP, provincia, comune, cellulare, codice fiscale, sesso, data e luogo di nascita.

|                           |                                                                                                    |                                                                                                    | webmail | rinnovi | pagamenti | O sup | porto |
|---------------------------|----------------------------------------------------------------------------------------------------|----------------------------------------------------------------------------------------------------|---------|---------|-----------|-------|-------|
| PEC E SERVIZI CERTIFICATI |                                                                                                    |                                                                                                    |         |         |           |       |       |
|                           | Credenziali di accesso                                                                                                    |                                                                                                    |         |         |           |       |       |
|                           | Scegli la password da utilizzare con il tuo user                                                                                                    | rname per accedere all'area clienti e verificare lo stato dei tuoi ordini e ser                                                                 | vizi.   |         |           |       |       |
|                           | Il tuo username:                                                                                                    | @aruba.it                                                                                                    |         |         |           |       |       |
|                           | Password:                                                                                                    | La password deve rispettare i seguenti requisiti:     Lunghezza compresa tra 10 e 50 caratteri     Almeno una lettera maiuscola e una minuscola |         |         |           |       |       |
|                           |                                                                                                    | Almeno un numero     Almeno un carattere speciale tra I#\$@0+~?[]]*                                                                             |         |         |           |       |       |
|                           | Conferma password:                                                                                                    | 0                                                                                                    |         |         |           |       |       |
|                           | CONSIGLI DI SICUREZZA<br>Non inserire nella password riferimenti alla tu<br>Tieni al sicuro le tue password e non comunici<br>Utilizza una password per clascun servizio e c | ua vita privata o professionale.<br>arle a nessuno.<br>ambiale con regolarità.                                                                  |         |         |           |       |       |
|                           |                                                                                                    | PROSEGUI<br>e completa l'ordine                                                                                                    |         |         |           |       |       |

Scegli la password per accedere all'area clienti e conferma la password.

Poi clicca su PROSEGUI

|                           |                                                                                                    | webmail   rinnovi   pagamenti   🞧 supporto |
|---------------------------|----------------------------------------------------------------------------------------------------|--------------------------------------------|
| PEC E SERVIZI CERTIFICATI |                                                                                                    | earuba.it v                                |
| Casella PEC               |                                                                                                    |                                            |
| Scegli il nome della ca   | sella                                                                                                    |                                            |
| Tipo Caselia<br>STANDARD  | Nome casella<br>@pec.it ~                                                                                                 |                                            |
|                           | Campo obbligatorio.                                                                                                    |                                            |
| (i) Invieremo             | un link sicuro per impostare la password della casella nell'email di attivazione del servizio.                            |                                            |
|                           | PROSEGUI<br>e completa l'ordine                                                                                           |                                            |
|                           | © 2025 Aruba PEC S.p.A. Società con socio unico - PIVA: 01879020517 - All rights reserved<br>Coekle - Personalizza coekle |                                            |

Ora scegli il nome della casella PEC e poi clicca su prosegui

| Profilo titolare -             | - Persona ficina India      | ato) -           |
|--------------------------------|-----------------------------|------------------|
| Assegna a un altro titolare 🖉  | Personal Islea (priv        | anoy.            |
|                                |                             | *Campi obbligate |
|                                |                             | anny sounder     |
| Nome*                          |                             |                  |
| Cognome*                       |                             |                  |
| Codice fiscale*                |                             |                  |
| Indirizzo*                     |                             |                  |
| CAP                            |                             |                  |
| Provincia di residenza*        | ×                           |                  |
| Comune di residenza*           | ×                           |                  |
| Nazione                        | ITALIA v                    |                  |
| Telefono                       | +39 ITALIA V                |                  |
| Telefono cellulare             | +39 ITALIA V                |                  |
| Fax                            | +39 ITALIA V                |                  |
| Indirizzo e-mail di contatto * |                             |                  |
| Sesso*                         | O M O F<br>Giorno Mese Anno |                  |
| Data di nascita *              |                             |                  |
|                                |                             |                  |
| Nato in Italia *               | ×                           |                  |
|                                | v                           |                  |
|                                |                             |                  |
| Nato all'estero *              | Nazione di nascita 🗸 🗸      |                  |
|                                | comune di nascita           |                  |

© 2025 Aruba PEC S.p.A. Società con socio unico - P/VA: 01879020517 - All righta reserved <u>Cookie - Personalizza cookie</u> Nella schermata che si apre verifica i dati che hai precedentemente inserito e clicca su prosegui,

| Mo<br>Modalità di<br>Carta di credito<br>PayPal<br>Bonifico bancari<br>Bonifico bancari<br>Bonifico bancari<br>Bonifico bancari<br>Bonifico bancari<br>Bonifico bancari<br>Bonifico bancari | dullo d'ordine pagamento pagamento server server se | Completa il tuo acquis<br>Frequenza di rimovo (anni):<br>Articolo<br>PEC STANDARD<br>@pec.it                                                                                              | to + Inserisd codice sconto TOTALE (iva esclusa) TOTALE (iva inclusa)                                                                                                    | Anni Prezzo<br>1 5,00 €<br>ΑΡΡΙΙCΑ<br>5,00 €<br>6,10 €                                                                                                    |
|----------------------------------------------------------------------------------------------------|----------------------------------------------------------------------------------------------------|----------------------------------------------------------------------------------------------------|----------------------------------------------------------------------------------------------------|----------------------------------------------------------------------------------------------------|
| Modalità di<br>Carta di credito<br>PayPal<br>Bolifico bancarl<br>Boliettino                                                                                                    | pagamento<br>Rinnove<br>automatico<br>automatico<br>o Rinnovo nanuale<br>Rinnovo nanuale<br>Rinnovo nanuale                                                                                                    | Completa il tuo acquis<br>Frequenza di rinnovo (anni):<br>Articolo<br>PEC STANDARD<br>@pec.it                                                                                             | to           1         +           Inserisd codice sconto         TOTALE (iva esclusa)           TOTALE (iva inclusa)         TOTALE (iva inclusa)                                                                                                    | Anni Prezzo<br>1 5,00 €<br>APPLICA<br>5,00 €<br>6,10 €                                                                                                    |
| Modalità di<br>Carta di credito<br>PayPal<br>Bonifico bancari<br>Bollettino                                                                                                    | Pagamento Rinnovo automatico Rinnovo Rinnovo matuloatità di rinnovo matuloa imodificabile in imomento all'Ivra Cimerita                                                                                                    | Frequenza di rinnovo (anni):<br>Articolo<br>PEC STANDARD<br>@pec.lt                                                                                                    | Inserisci cosilce sconto TOTALE (iva esclusa) TOTALE (iva inclusa)                                                                                                    | Anni Prezzo<br>1 5,00 €<br>APPLICA<br>5,00 €<br>6,10 €                                                                                                    |
| Carta di credito<br>PayPal<br>Bonifico bancari<br>Bollettino                                                                                                    | Rinnovo<br>automatico<br>Rinnovo<br>automatico<br>O<br>Rinnovo manuale<br>Rinnovo manuale<br>modalità di rinnovo<br>omatico di modificabile in<br>rinometo dall'iva Cientiti                                                                                                    | Articolo<br>PEC:STANDARD<br>@pec.lt                                                                                                    | Inserisci codice sconto<br>TOTALE (iva esclusa)<br>TOTALE (iva inclusa)                                                                                                    | Anni Prezzo<br>1 5,00 €<br>APPLICA<br>5,00 €<br>6,10 €                                                                                                    |
| PayPal<br>Bonifico bancari<br>Bollettino                                                                                                    | Rinnovo<br>automatico<br>o Rinnovo manuale<br>Rinnovo manuale<br>modalità di rinnovo<br>omatico è modificabile in<br>i momento dall'Area Cienti.                                                                                                    | PEC STANDARD                                                                                                    | Inserisci codice sconto<br>TOTALE (iva esclusa)<br>TOTALE (iva inclusa)                                                                                                    | 1 5,00€<br>APPLICA<br>5,00€<br>6,10€                                                                                                    |
| Bonifico bancari<br>Bollettino                                                                                                    | Rinnovo manuale     Rinnovo manuale     modalità di rinnovo     pmatico è modificabile in     ii momento dall'Area Clienti.                                                                                                    |                                                                                                    | Inserisci codice sconto<br>TOTALE (iva esclusa)<br>TOTALE (iva inclusa)                                                                                                    | APPLICA<br>5,00€<br>6,10€                                                                                                    |
| Bollettino<br>La u<br>aut<br>ogr                                                                                                    | Rinnovo manuale<br>modalită di rinnovo<br>omatico è modificabile in<br>ii momento dall'Area Clienti.                                                                                                    |                                                                                                    | Inserisci codice sconto<br>TOTALE (iva esclusa)<br>TOTALE (iva inclusa)                                                                                                    | APPLICA<br>5,00€<br>6,10€                                                                                                    |
| La i<br>aut<br>ogr                                                                                                    | nodalità di rinnovo<br>omatico è modificabile in<br>ii momento dall'Area Clienti.                                                                                                    |                                                                                                    | TOTALE (iva esclusa)<br>TOTALE (iva inclusa)                                                                                                    | 5,00€<br>6,10€                                                                                                    |
|                                                                                                    |                                                                                                    |                                                                                                    |                                                                                                    |                                                                                                    |
| A<br>©                                                                                                    | ccettazione delle<br>Dichiaro di aver preso vi<br>• Condizioni di Forniti<br>Dichiaro di aver preso sp<br>• Approvazione speci                                                                                                    | condizioni contrattuali<br>isione e di accettare le condizioni di fo<br>ura del serviti esecurity<br>pecifica visione e di accettare espressa<br>fica di clausole delle Condizioni di For | rnitura di seguito indicate:<br>amente le clausole di seguito indicate:<br>nitura dei serviti eSecurity                                                                                                    |                                                                                                    |
| In                                                                                                    | formativa precontrattual                                                                                                    | CONFERMA                                                                                                    | Ą                                                                                                    |                                                                                                    |
|                                                                                                    |                                                                                                    | e completa l'oro                                                                                                    | dine                                                                                                    |                                                                                                    |
|                                                                                                    | in                                                                                                    | Dichand diaver press is     Approvations seed  Informative precontrational                                                                                                    | CONFERM CONFERM CONFE | CONFERMA CONFERMA CO |

ora si apre una schermata dove scegliere il metodo di pagamento, clicca su conferma

|                                                                                                    |                                                                                                    | webmail   rinnovi   pagamenti   🚺 supporto |
|----------------------------------------------------------------------------------------------------|----------------------------------------------------------------------------------------------------|--------------------------------------------|
| PEC E SERVIZI CERTIFICATI                                                                                  |                                                                                                    | earuba.it v                                |
|                                                                                                    | Grazie per aver completato l'ordine<br>Abbiamo inviato un'email di riepilogo all'indirizzo                                                                                                    |                                            |
|                                                                                                    | Metodo di pagamento: Carta di credito<br>VISA 📰                                                                                                    |                                            |
|                                                                                                    | su onver situare<br>Pagando su server situaro verrà attivato il rinnovo automatico alla scadenza dei servizi, con la frequenza indicata nell'ordine. Po<br>clienti                                                                                                    | tral sempre gestirio dall'area             |
|                                                                                                    | Cosa fare dopo il pagamento dell'ordine? Completa l'attivazione della casella Ento sira 10 minut dala roczione del pagamento, invereno all'enali di contato di clascun stolare il ink necessa orazione della pagamento della casella PEC e le informazion per i suo utilizzo. In caso di mancata ricezone avvisare il Stolare di controllare anche la casella SPAM. | ario per la                                |
| Dai vita a<br>Affidati ad Aruba p<br>Fatturazione Elettrr<br>Lasciaci i tuoi dati,<br>supportarti nella sc | Ila tua impresa!<br>ar tutti i servizi indispensabili per l'avvio e la gestione del tuo business come la<br>nica, la connettività in fibra, la firma digitale e tante altre offerte dedicate.<br>un nostro consulente ti ricontatterà, gratultamente e senza impegno, per<br>elta della soluzione perfetta per raggiungere i tuoi obiettivi.                        | SCOPRI DI PIÙ                              |
|                                                                                                    | Scopri le altre offerte pensate per te                                                                                                    |                                            |
|                                                                                                    | © 2025 Aruba PEC S.p.A. Società con socio unico - PIVA-018779020517 - All rights reserved<br>Costia - Personalitzza coste                                                                                                    |                                            |

In questa schermata clicca su PAGA ORA e procedi al pagamento.

Entro circa 10 minuti dalla ricezione del pagamento riceverai una mail con il link necessario per la creazione della password della tua casella PEC e le informazioni per il suo utilizzo

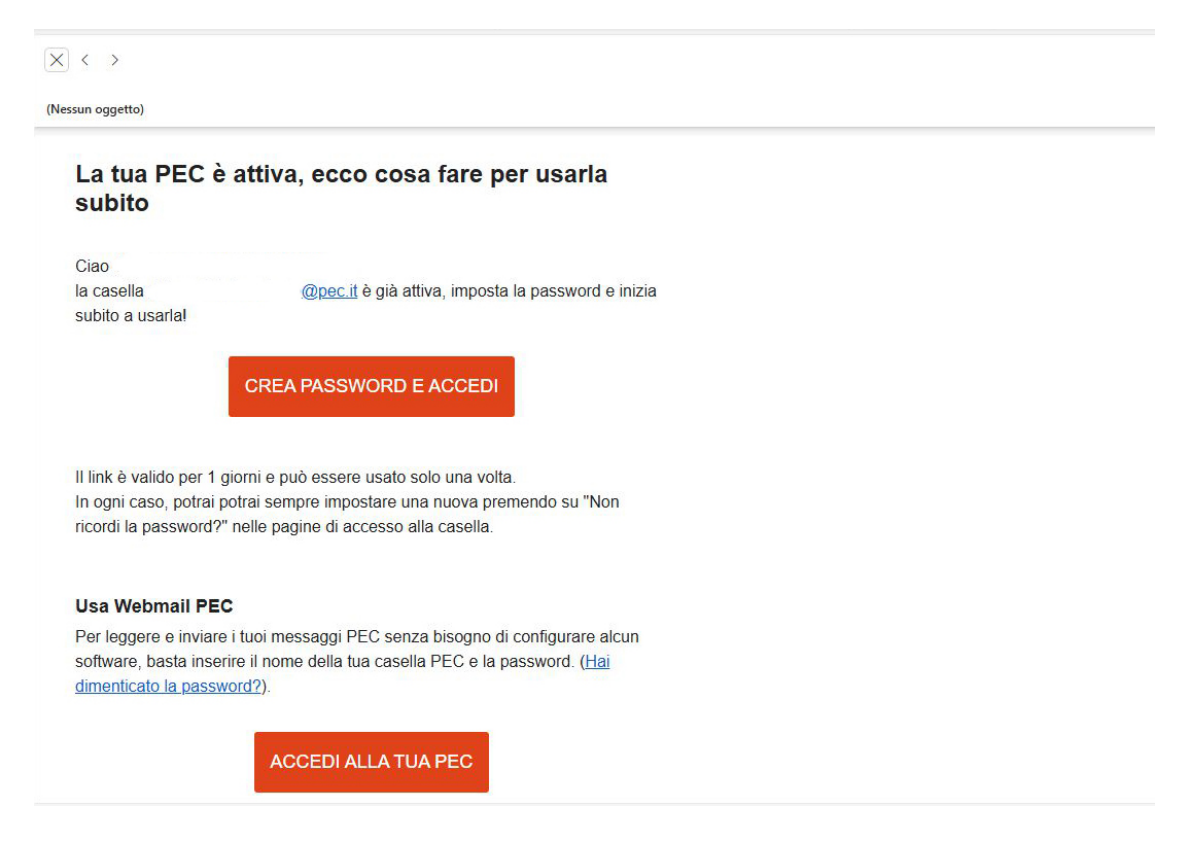